## Water Controller Menü-Baum

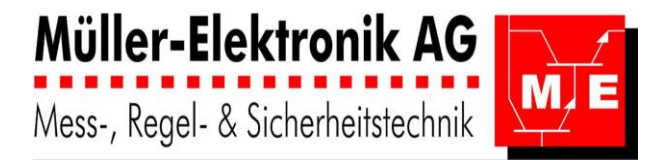

| "Messwert | anzeige" O              |               |                                 |                      |      |
|-----------|-------------------------|---------------|---------------------------------|----------------------|------|
| Menü      | 1000                    |               |                                 |                      |      |
|           | Kalibrierung Code 2000) | Kalibrierung  | 2001                            |                      |      |
|           |                         | -             | pH Nullpunkt 2100               | pH Steigung          | 2101 |
|           |                         | -             | F-Cl2 Nullpunkt 2200            | F-Cl2 Steigung       | 2201 |
|           |                         |               | ······{weitere Regler 2X00}···· | ·····{weitere Regler | 2X01 |
|           |                         | Ĺ             | Code Kalibrierung 2900          |                      |      |
|           | Alarm Code 7000;        | Alarm         | 7001                            |                      |      |
|           |                         | -             | Alarme quittieren 7100          |                      |      |
|           |                         | -             | alle Alarme quit. 7200          |                      |      |
|           |                         | -             | Ansicht Alarme 7300             |                      |      |
|           |                         | L             | Code Alarme 7900                |                      |      |
|           | Regler Code 3000)       | Regler        | 3001                            |                      |      |
|           |                         | -             | pH Regler 3100                  |                      |      |
|           |                         | -             | F-Cl2 Regler 3200               |                      |      |
|           |                         |               | ······;weitere Regler 3X00;     |                      |      |
|           |                         | F             | Alarminerung 3700               |                      |      |
|           |                         | F             | Schaltuhr 3800                  |                      |      |
|           |                         | F             | Code Regler 3900                |                      |      |
|           |                         | Exit Regler   | 3002                            |                      |      |
|           | Logger Code 4000;       | Logger        | 4001                            |                      |      |
|           |                         | -             | Messwerte 4100                  |                      |      |
|           |                         | -             | Stellsignale 4200               |                      |      |
|           |                         | -             | Code Logger 4900                |                      |      |
|           |                         | Exit Logger   | 4002                            |                      |      |
|           | Handbetrieb Code 5000}— | Handbetrieb   | 5001                            |                      |      |
|           |                         | -             | Regler-Ausgänge 5100            |                      |      |
|           |                         | -             | Digital-Ausgänge 5200           |                      |      |
|           |                         | -             | Relais 5300                     |                      |      |
|           |                         | -             | Analog-Ausgänge 5400            |                      |      |
|           |                         | -             | Code Handbetrieb 5900           |                      |      |
|           |                         | Exit Handbet  | rieb 5002                       |                      |      |
|           | Konfig. Code 6000       | Konfiguration | 6001                            |                      |      |
|           |                         | -             | Logger 6100                     |                      |      |
|           |                         | -             | Netzwerk 6200                   |                      |      |
|           |                         |               | Sicherheit 6300                 |                      |      |
|           |                         |               | Hardware Kalib. 6400            |                      |      |
|           |                         | F             | Sprache 6800                    |                      |      |
|           |                         |               |                                 |                      |      |
|           |                         | Exit Konfig.  | 6002                            |                      |      |

### Water Controller Menü-Führung

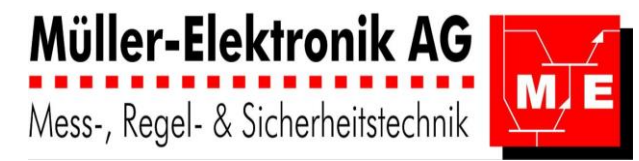

### Messwertanzeige

- 1 WAHLRAD mit DRUCKKNOPF
  - Drehen: Auf- und Ab-Bewegung des Cursors
  - Drehen: Verstellen eines Parameters
  - Drücken: Enter zum Bestätigen
- 2 blaue LED: Betrieb und Watch Dog
- 3 rote LED: Error
- 4 LCD mit 4-Zeilen: mit Datum und Uhrzeit
- 5 Mess-Werte
- 6 Mess-Stellen: örtlich
- 7 Dosierung: ON / OFF / ..%
- 8 Betriebsanzeige: Durchfluss / Error / Handbetrieb
- Im Ruhezustand zeigt der AquaTector 06 die erfassten **Messwerte** an.

Diese **Messwert-Anzeige** besteht aus mehreren Seiten, die alle 10 s alternierend erscheinen. Die Messwert-Anzeige wird automatisch eingeblendet wenn 1 min nicht am Regler manipuliert wird. Durch Drehen am **Wahlrad** können alle Seiten durchgeblättert werden.

- Unterhalb der Messwerte werden die zuletzt aufgetretenen Errors angezeigt.
  - Error 1 Ausserhalb Messbereich Error 2 Grenzwert unterschritten Error 3 Grenzwert überschritten

Error 4 Dosierzeit überschritten

Error 5 kein Durchfluss Error 6 Niveau im Dosiermittelbehälter tief

>Kalibrierung

Alarme

Regler

Error 7 Pulsdosierung nicht erreicht

Menü

Error 9 gesperrt von übergeordnetem Regler

- Wird Enter (am Druckknopf) gedrückt, erscheint das Hauptmenü, genannt Menü.

#### Menü

Im Menü wird die Cursor-Position mit einem ">" oder "\_" dargestellt.

- Der Cursor wird mit dem Wahlrad positioniert.
- Wurde ein Untermenü angewählt, gelangt der Benutzer mit der Enter-Taste in dieses Menü.
- Steht der Cursor auf einem **Parameter**, wird dieser mit **Enter** aktiviert, mit dem **Wahlrad** verstellt und mit erneutem **Enter**-Drücken bestätigt.
- Wird im Untermenü, "weiter" oder "Exit" angewählt, kann dies mit der Enter-Taste bestätigt werden.

# **Regler-Parameter**

Zum Ändern der **Regler-Parameter** z.B. des pH-Reglers folgen sie dem **Menübaum**: Menü  $\rightarrow$  Regler  $\rightarrow$  pH Regler

- Sollwert Änderung: Enter drücken und nach links oder rechts drehen. Enter (bestätigen).
- Alle weiteren Einstellungen ändern sie in den Untermenüs: Regler-Parameter Alarme und Zeitfunktionen.

| рН               | А     | 7.35pH 2PR |  |  |  |
|------------------|-------|------------|--|--|--|
| >7.              | 30 pH | Sollwert   |  |  |  |
| Regler-Parameter |       |            |  |  |  |
| Al               | arm   | Exit       |  |  |  |
|                  |       |            |  |  |  |

Exit

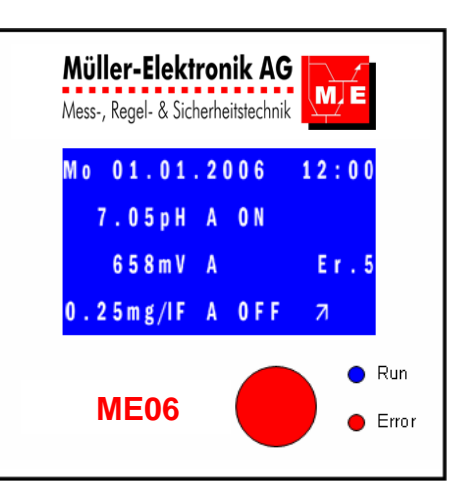